# 附件目录

| ─`,      | 线上培训操作说明  | 2 |
|----------|-----------|---|
| <u> </u> | 登录考试平台说明  | 4 |
| 三、       | 线上考试操作说明  | 9 |
| 四、       | 证书查询1     | 9 |
| 五、       | 常见问题与解答2  | 4 |
| 六、       | 技术老师咨询热线2 | 6 |

#### 一、线上培训操作说明

手机登录:

登录网址: https://edu2.zhiyejiankangyun.com或扫描通知中二 维码或关注公众号:"上海职业与健康"点击"线上培训"

| her? |
|------|
|      |
|      |

输入账号及密码: 登录账号为您的手机号码, 密码为 shszy1 (全部 小写)

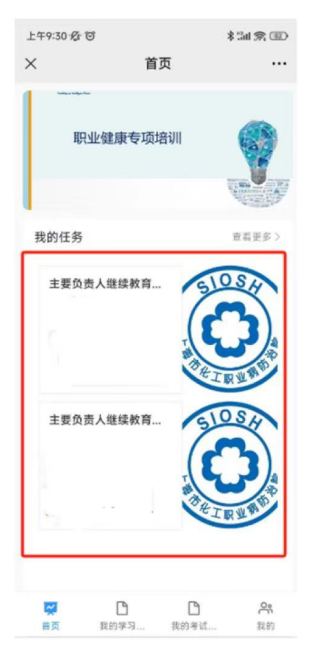

按顺序依次完成"首页"中"我的任务"

| 12:20        |          | all 🕈 🕞 |
|--------------|----------|---------|
| ×            | 我的任务     |         |
| PUTK20240    | 72500020 |         |
|              |          |         |
| 流水号          |          |         |
| PUTK202407   | 2500020  |         |
| 项目人员记录       |          |         |
| PU20240725   | 0019     |         |
| *项目任务        |          |         |
| 线上培训         |          |         |
| *学员          |          |         |
| 4 ceshi00004 |          |         |
| 任务课程         |          | D       |
| 继续           | 教育       |         |
| 任务考试         |          |         |
| -            |          |         |
| 完成状态         |          |         |
| 0.00 (       | (2) 在线学习 |         |
|              | , · · ·  | 0.00    |
|              | < >      | · ···   |

进入任务一后点击"在线学习"依次完成学习视频观看 请注意学习视频不可快进,拖拽,每个课件学习完后,可解锁下一 个课件,请注意:只有完成所有培训课程后,才能参加后续的线上 考试。

#### 二、登录考试平台说明

学员登录培训平台后,待办事项中会有两个任务:在线学习任务和在线考试 任务。学员在完成学习任务后,可以在指定的考试时间,点击在线测评按钮,跳 转登录至职业健康培训平台首页。具体步骤如下;

| 步骤一: PC 端培 | i训平台任务页面点击在线测评按钮 |
|------------|------------------|
|------------|------------------|

| 口导 | 出 口 删除 |    |      |      |     |     |             | Q 7 🗉     | 11 🖪 🏣 😋 🖸 |
|----|--------|----|------|------|-----|-----|-------------|-----------|------------|
|    | 证书课程   | 项目 | 项目任务 | 任务顺序 | 封面图 | 学员  | 手机号码        | 任务课程      | 任务制操作      |
|    | 课程培训   |    | 课程学习 | 1    |     | 张慧慧 | 15093696012 |           | 查看 在线学习    |
|    | 课程培训   |    | 考试   | 2    |     | 张慧慧 | 15093696012 |           | 查看 在线测评    |
|    |        |    |      |      |     | Q   | 78          | #>&R      |            |
|    |        |    |      | Æ    | 旁课程 |     |             | 任务4 操作    | ,          |
|    |        |    |      |      |     |     |             | 查看        | 在线学习       |
|    |        |    |      |      |     |     |             | <b>24</b> | 在线测评       |
|    |        |    |      |      |     |     | 共2条记录       | 1.1.5     | 0条/页 /     |

### 步骤二:跳转 PC 端职业健康培训平台首页页面

| 我的培训 / <b>我的</b> 待                       | 办任务                                                                          |                                        |                                                                      |                                                          |
|------------------------------------------|------------------------------------------------------------------------------|----------------------------------------|----------------------------------------------------------------------|----------------------------------------------------------|
|                                          | 职业                                                                           | 健康专项                                   | 页培训                                                                  |                                                          |
|                                          | 55<br>查证                                                                     |                                        | 我的考试                                                                 | 野田田田田田田田田田田田田田田田田田田田田田田田田田田田田田田田田田田田田田田                  |
|                                          |                                                                              |                                        |                                                                      | 查看                                                       |
| 任务类型 考<br>开始时间 2025<br>完成状态 进<br>培训项目 职业 | <ul> <li>         在分考试         1:0-06-24 09:00:00             结束时间</li></ul> | 负责人管理人员职业健康继续教育<br>2025-06-28 23:59:00 | 任务类型 考试<br>开始时间 2025-06-27 00:00:00<br>完成状态 进行中<br>培训项目 职业健康负责人初训624 | 任务考试 职业健康负责人管理人初训630<br>结束时间 2025-06-28 23:59:00<br>完成时间 |

移动端步骤如下: 步骤一:点击考试任务 步骤二:点击在线测评

| 首页                                                                                                    |                     |                                                                                                    |  |  |  |  |  |
|----------------------------------------------------------------------------------------------------|---------------------|----------------------------------------------------------------------------------------------------|--|--|--|--|--|
| The state of the state of the | 业健康专项培训             |                                                                                                    |  |  |  |  |  |
|                                                                                                    |                     | Allen (1997)<br>Charles (1997)<br>Charles (1997) |  |  |  |  |  |
| 我的任务                                                                                                    |                     | 宣看更多 〉                                                                                                    |  |  |  |  |  |
| 证书课程                                                                                                    | 职业健康负责人管理人初         | ]训624                                                                                                    |  |  |  |  |  |
| 完成状态                                                                                                    | 未开始 任务课程            | 负责人管理                                                                                                    |  |  |  |  |  |
| 任务考试                                                                                                    | 项目任务                | 课程                                                                                                    |  |  |  |  |  |
| 开始时间                                                                                                    | 2025-06-24 09:00:00 |                                                                                                    |  |  |  |  |  |
| 结束时间                                                                                                    | 2025-06-28 23:59:00 |                                                                                                    |  |  |  |  |  |
| 证书课程                                                                                                    | 职业健康负责人管理人初         | 页训624                                                                                                    |  |  |  |  |  |
| 完成状态                                                                                                    | <b>未开始</b> 任务课程     |                                                                                                    |  |  |  |  |  |
| 任务考试                                                                                                    | <b>职业健康负</b> 项目任务   | 考试                                                                                                    |  |  |  |  |  |
| 开始时间                                                                                                    | 2025-06-24 09:00:00 |                                                                                                    |  |  |  |  |  |
| 结束时间                                                                                                    | 2025-06-28 23:59:00 |                                                                                                    |  |  |  |  |  |
|                                                                                                    |                     |                                                                                                    |  |  |  |  |  |

| く我的待办                      |   |    |
|----------------------------|---|----|
| 负责人管理人员职业健康继续教育考试          |   |    |
| 流水号<br>PUTK25060006        |   |    |
| 培训项目<br>职业健康负责人管理人继续教育624  |   |    |
| 培训项目人员<br>PU202506230008   |   |    |
| * 培训项目任务 负责人管理人员职业健康继续教育考试 |   | п  |
| * 员工<br>章晓鸣                |   | ]] |
| * 学员<br><del>鸣 章晓鸣</del>   |   |    |
| 任务类型<br>考试                 | Ð |    |
| 任务顺序<br>1                  |   |    |
| 任务课程                       |   |    |
|                            |   | 11 |

|                          |                                                         | 颉                              |                                                                                                    |    |
|--------------------------|---------------------------------------------------------|--------------------------------|----------------------------------------------------------------------------------------------------|----|
| Ę                        | 识业健康专I                                                  | 页培训                            |                                                                                                    |    |
|                          |                                                         |                                | THE REPORT OF THE REPORT OF TH |    |
| <b>:</b><br>查            | E B                                                     | 助考试                            | 我的培训记录                                                                                                    | 11 |
|                          |                                                         |                                | 查看更多》                                                                                                    | ]] |
| 任务类<br>开始时<br>完成状<br>培训项 | 型<br>间 2025-06-24<br>态 <del>运行中</del><br>目 <b>职业健康管</b> | 任务考试<br>结束时间<br>完成时间<br>理人继续教育 | 负责人管理<br>2025-06-28<br>624                                                                                                    |    |
| 任务类                      | 型 封法                                                    | 任务考试                           | 职业健康负                                                                                                    |    |
| 日、我的考试                   | đ,                                                      | <b>☆</b><br>首页                 | <b>음</b><br>个人中心                                                                                                    |    |
|                          |                                                         |                                |                                                                                                    | 1  |

#### 三、线上考试操作说明

学员在指定时间内登录平台,点击在线考试按钮进入考试页面并完成考试。 具体步骤如下:

PC 端操作

步骤一:登录平台后,在指定时间内点击"在线考试"按钮进入考试页面。

| ]              | 职业健康者                                          | 专项培训                                   |
|----------------|------------------------------------------------|----------------------------------------|
| <b>5</b><br>查证 |                                                | <b>王</b><br>我的考试                       |
| 任务类型 考试        | 任务考试 负责人管理人员职业健康继续<br>结束时间 2025-06-28 23:59:00 | <b>扶教育</b><br>开始时间 2025-06-27 00:00:00 |

|                     | 🖨 打印 | 在线测评 | 53 | × |
|---------------------|------|------|----|---|
| 培训项目                |      |      |    | i |
| 职业健康管理人继续教育624      |      |      |    |   |
|                     |      |      |    |   |
| * 培训项目任务            |      |      |    |   |
| 职业健康管理人继续教育考试624    |      |      |    |   |
|                     |      |      |    |   |
| * 子贝<br>章晓鸣         |      |      |    |   |
|                     |      |      |    |   |
| 任务顺序                |      |      |    |   |
| 1                   |      |      |    |   |
|                     |      |      |    |   |
| 任务考试                |      |      |    |   |
| 负责人管理人员职业健康继续教育     |      |      |    |   |
| 宫成时间                |      |      |    |   |
| 2026-2026           |      |      |    |   |
|                     |      |      |    |   |
| 结束时间                |      |      |    |   |
| 2025-06-28 23:59:00 |      |      |    |   |
| 更新时间                |      |      |    |   |
| 2025-06-26 13:41:52 |      |      |    |   |
|                     |      |      |    |   |

Ŧ

### 步骤二:进入考试任务页面,点击参加考试按钮,进行考试

|                                    | 首页                                                                                             | 考试中心                                                                                                    |                                                |      |      | 🌀 章晓鸣 🛛 🧳             |  |
|------------------------------------|------------------------------------------------------------------------------------------------|----------------------------------------------------------------------------------------------------|------------------------------------------------|------|------|-----------------------|--|
| <b>负责人管理人员职</b><br>考试时间: 2025-06-  | <b>业健康继续教育</b><br>23 13:20 2025-07-31 12:53                                                    | }                                                                                                    |                                                |      | 参加考试 | 考试正在进行中               |  |
| <b>0616测试固定卷</b><br>考试时间: 2025-06- | 16 10:29 - 2025-06-17 10:14                                                                    | 1                                                                                                    |                                                | 查看答卷 | 分析报告 | 後<br>成績<br>80         |  |
| <b>0616随机卷</b><br>考试时间: 2025-06-   | 16 00:10 ~ 2025-06-17 11:08                                                                    | 3                                                                                                    |                                                | 查看答卷 | 分析报告 | <sub>成绩</sub><br>94.7 |  |
|                                    | <ul> <li>负责人管理人</li> <li>考试时间</li> <li>总题数</li> <li>答题时长</li> <li>试卷满分</li> <li>及格线</li> </ul> | 日期<br>日<br>日 | 建康继续教育<br>≢06月23日 13:20~2025年07月31日 12:53<br>割 |      |      |                       |  |
|                                    | 考生身份确认                                                                                         | l                                                                                                    |                                                |      |      |                       |  |

| 姓<br>工 | 名<br>号           | 章晓鸣<br>13512192418 |
|--------|------------------|--------------------|
| j j    | <del>İ</del> 入考试 |                    |
|        |                  |                    |

#### 步骤三:完成 50 题考试答题后,点击确认交卷按钮,完成考试

#### 负责人管理人员职业健康继续教育

| 一、单选题(共35小题,总分:70分)<br><sup>答题规则:</sup> 每道题只有一个正确答案 |    | (  |          |        |     |  |
|-----------------------------------------------------|----|----|----------|--------|-----|--|
| 1. 职业病具有病因明确、发病与工作场所环境条件有关、有一定的潜伏期、()等特点。(本题2分)     |    | 姓名 | <b>一</b> | 盛鸣     |     |  |
| 〇 A. 不可以预防                                          |    | ΤĘ | ÷ 13     | 512192 | 418 |  |
| ○ B. 完全可以预防                                         |    |    |          |        |     |  |
| ○ C. 不可治愈                                           | 1  | 2  | 3        | 4      | 5   |  |
| 2.劳动者被诊断患有职业病,但用人单位没有依法参加工伤保险的,其医疗和生活保障由()承担。(本题2分) | 6  | 7  | 8        | 9      | 10  |  |
| ○ A. 用人单位                                           | 11 | 12 | 13       | 14     | 15  |  |
| ○ B. 劳动者                                            | 16 | 17 | 18       | 19     | 20  |  |
| ○ C. 工伤保险基金                                         | 21 | 22 | 23       | 24     | 25  |  |
| 3. () 是电焊作业人员常见的职业性眼外伤,主要由电弧光照射、紫外线辐射引起。(本题2分)      |    |    | 确认交补     | 5      |     |  |

步骤四:考试交卷后,可以查看考试成绩,未合格可立刻点击参加补考,再次进行考试,直 到考试通过。

| <b>负责人管理人员职业健康继续教育</b><br>考试时间: 2025-06-23 13:20 ~ 2025-07-31 12:53 | 参加补考 分析报告    |
|---------------------------------------------------------------------|--------------|
| <b>0616测试固定卷</b><br>考试时间: 2025-06-16 10:29~2025-06-17 10:14         | 查看答卷    分析报告 |
| <b>0616随机卷</b><br>考试时间: 2025-06-16 00:10 ~ 2025-06-17 11:08         | 查看答卷    分析报告 |

#### 移动端操作

流程与 PC 端一致,页面布局适配移动设备。 步骤一:选择考试任务,在任务页面点击在线测评按钮

| 职              | 业健康专项培训          |            |
|----------------|------------------|------------|
| <b>王</b><br>查证 | <b>3</b><br>我的考试 | 手我的培训记录    |
| _              |                  | 查看更多〉      |
| 任务类型           | 11 任务考试          | 负责人管理      |
| 开始时间           | 2025-06-24 结束时间  | 2025-06-28 |
| 完成状态           | 进行中 完成时间         |            |
| 培训项目           | 职业健康管理人继续教育      | 624        |
| 任务类型           | ■紙 任务考试          | 职业健康负      |
|                |                  |            |
|                | <b>Z</b>         | 0          |

## 颜

| ×                       | 我的待办      |   |    |
|-------------------------|-----------|---|----|
| 未填写                     |           |   |    |
| 培训项目<br>职业健康管理人         | 继续教育624   |   |    |
| 培训项目人员<br>PU20250623000 | 08        |   |    |
| * 培训项目任务<br>职业健康管理人     | 继续教育考试624 |   | 11 |
| * 员工<br>邓测试A            |           |   | ]] |
| * 学员<br>鸣 章晓鸣           |           | 5 |    |
| 任务类型                    |           |   |    |
| 任务顺序                    |           |   |    |
| 1                       |           |   |    |

步骤二:进入考试任务页面,点击参加考试按钮,进行考试

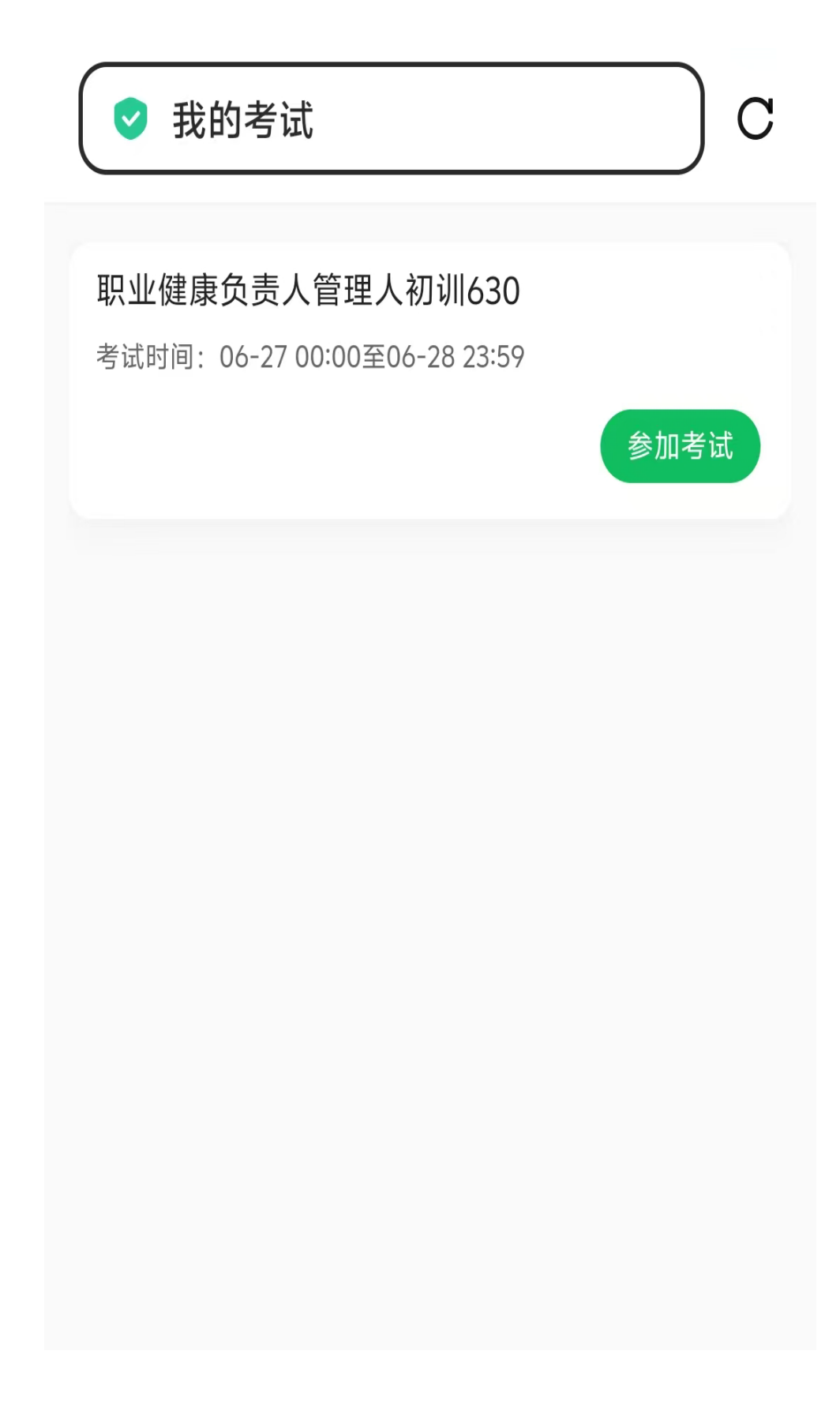

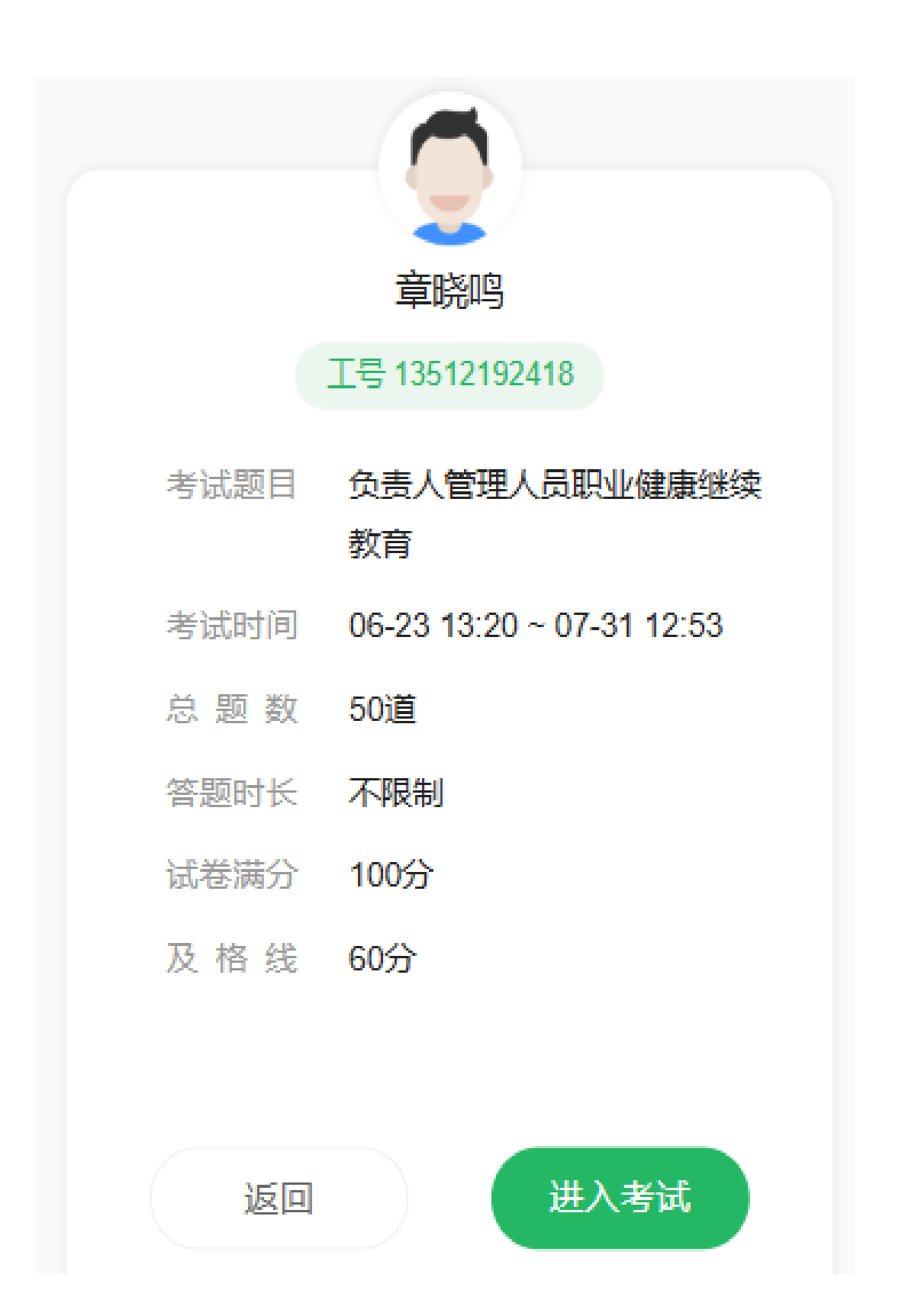

| ■单选题                               | =   | 1/50                  |
|------------------------------------|-----|-----------------------|
| () 是电焊作业人员常见的职业性眼<br>弧光照射、紫外线辐射引起。 | 外伤, | <b>主要由电</b><br>(本题2分) |
| A 白内障                              |     |                       |
| B红眼病                               |     |                       |
| C 电光性眼炎                            |     |                       |
|                                    |     |                       |
|                                    |     |                       |
|                                    |     |                       |
|                                    |     |                       |
|                                    |     |                       |
|                                    |     |                       |
| 上一题                                | 题   |                       |
|                                    |     |                       |

步骤四:考试交卷后,可以查看考试成绩,未合格可立刻点击参加补考,再次进行考试,直 到考试通过。

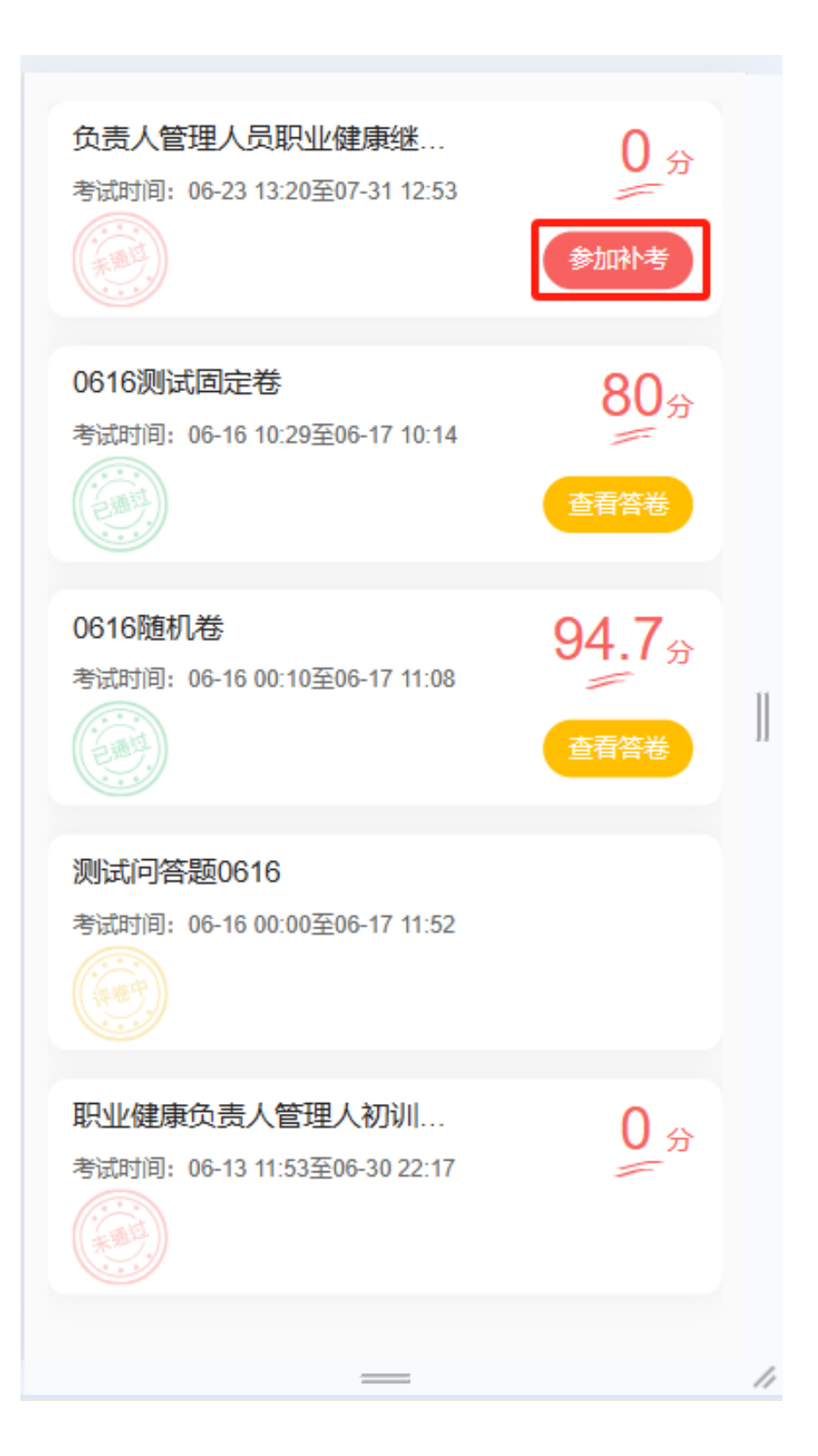

#### 四、证书查询

学员通过考试后,在考试时间结束1个工作日后,可以通过平台查询相关证书, 登录职业健康培训平台,点击查证按钮查看证书情况,也可以查看考试与培训 记录;

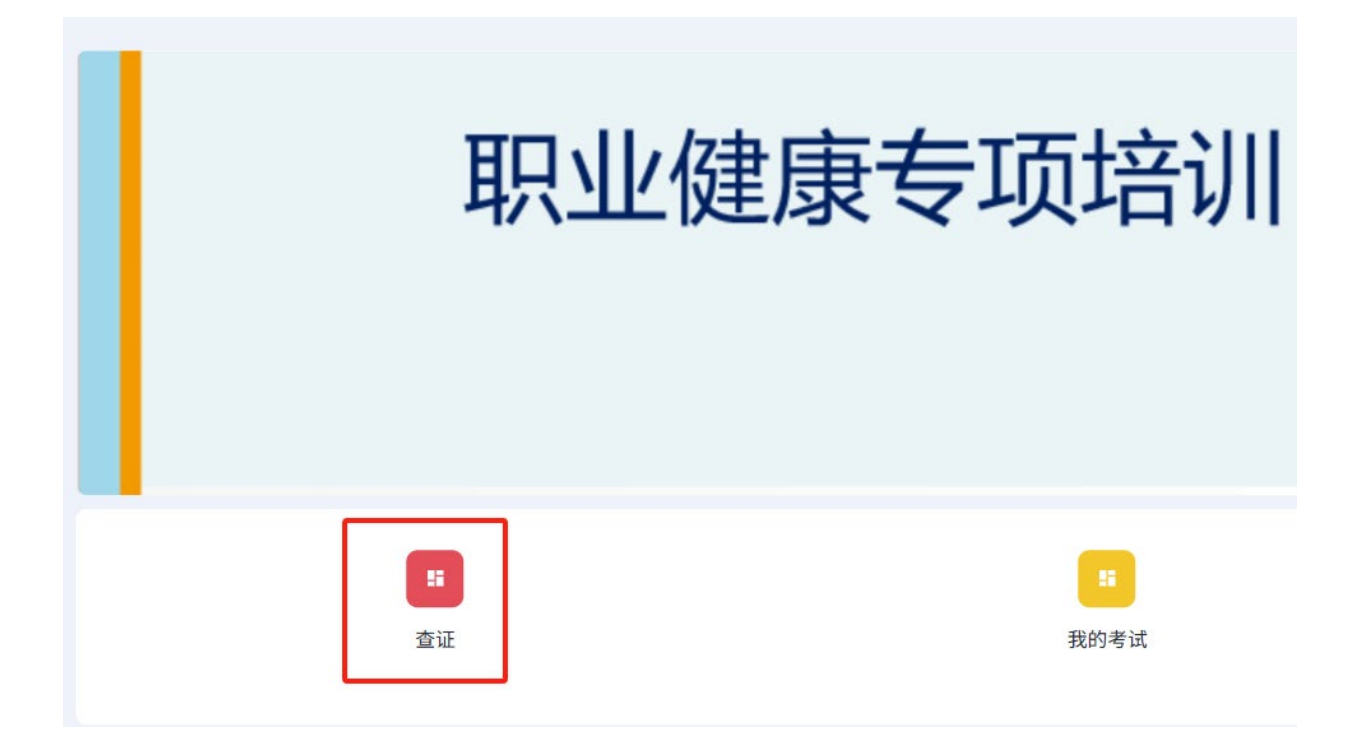

## 职业健康培训证书查询显示

证书类型

用人单位职业健康主要负责人

用人单位职业健康主要负责人继续教育

初次领证时间

2025-06-13 15:27:07

2025-06-23 00:00:00

## 证书信息

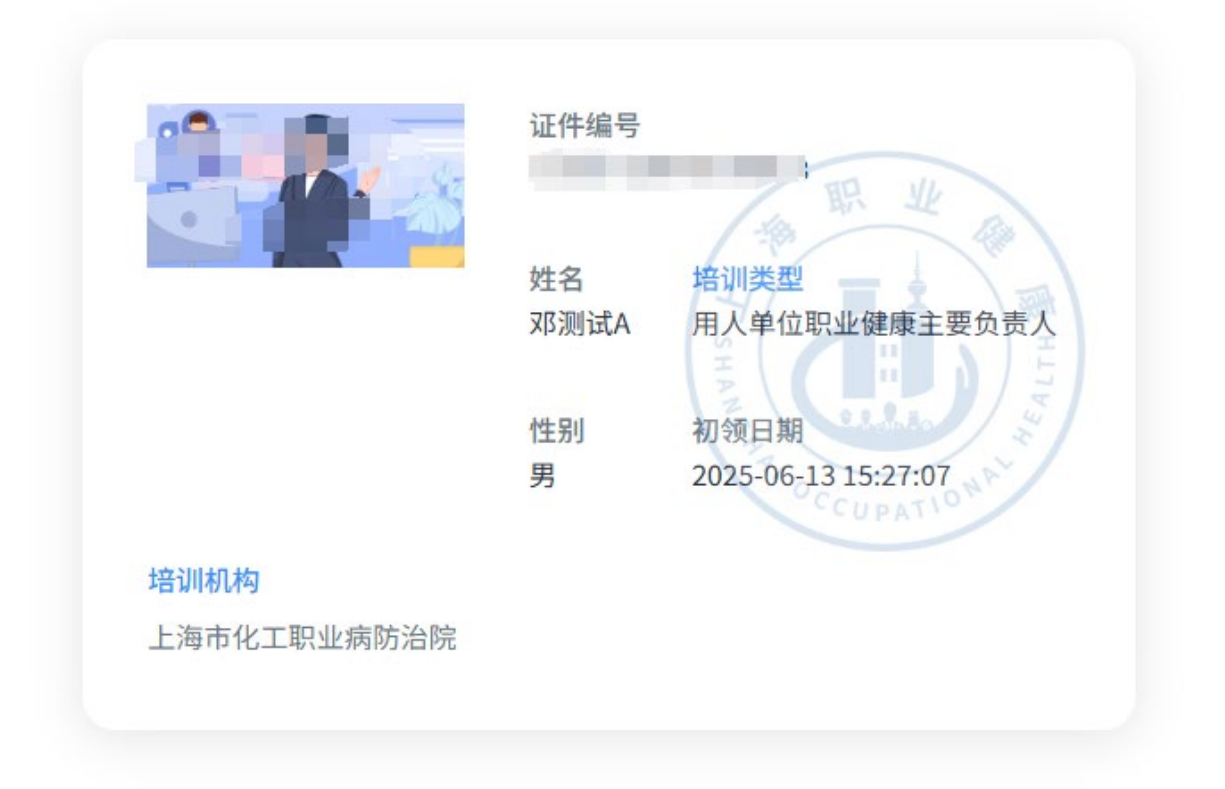

|                              |                               | HAN                                 |                            |                                                                                   |
|------------------------------|-------------------------------|-------------------------------------|----------------------------|-----------------------------------------------------------------------------------|
| 职                            | 业健康专                          | 专项培训                                |                            | And Manyo<br>Total Staryout<br>Total Staryout<br>Total Staryout<br>Total Staryout |
| <b>:</b><br>查证               |                               | <b>王</b><br>我的考试                    | 5 我的培训记录                   |                                                                                   |
|                              |                               |                                     | 查看更多                       | >                                                                                 |
| 任务类型<br>开始时间<br>完成状态<br>培训项目 | 考试<br>2025-06-<br>进行中<br>职业健康 | 任务考试<br>-24 结束时间<br>完成时间<br>管理人继续教育 | 负责人管理<br>2025-06-28<br>624 |                                                                                   |
| 任务类型                         | <b>2016</b>                   | 任务考试                                | 职业健康负                      |                                                                                   |
| <b>日</b><br>我的考试             |                               | ズ                                   | <b>発</b><br>个人中心           |                                                                                   |

## 颜

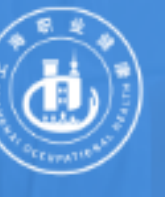

上海市职业安全健康研究院 Shanghai Institute of Occupational Safety & Health 上海市化工职业病防治院 Shanghai Institute of Occupational Disease for Chemical Industry

## 职业健康培训证书查询显示

| 证书类型        | 初次领证时间     |
|-------------|------------|
| 用人单位职业健康主要负 | 2025-06-13 |
| 责人          | 15:27:07   |
| 用人单位职业健康主要负 | 2025-06-23 |
| 责人继续教育      | 00:00:00   |

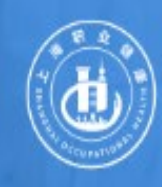

上海市职业安全健康研究院 Shanghai Institute of Occupational Safety & Health 上海市化工职业病防治院 Shanghai Institute of Occupational Disease for Chemical Industry

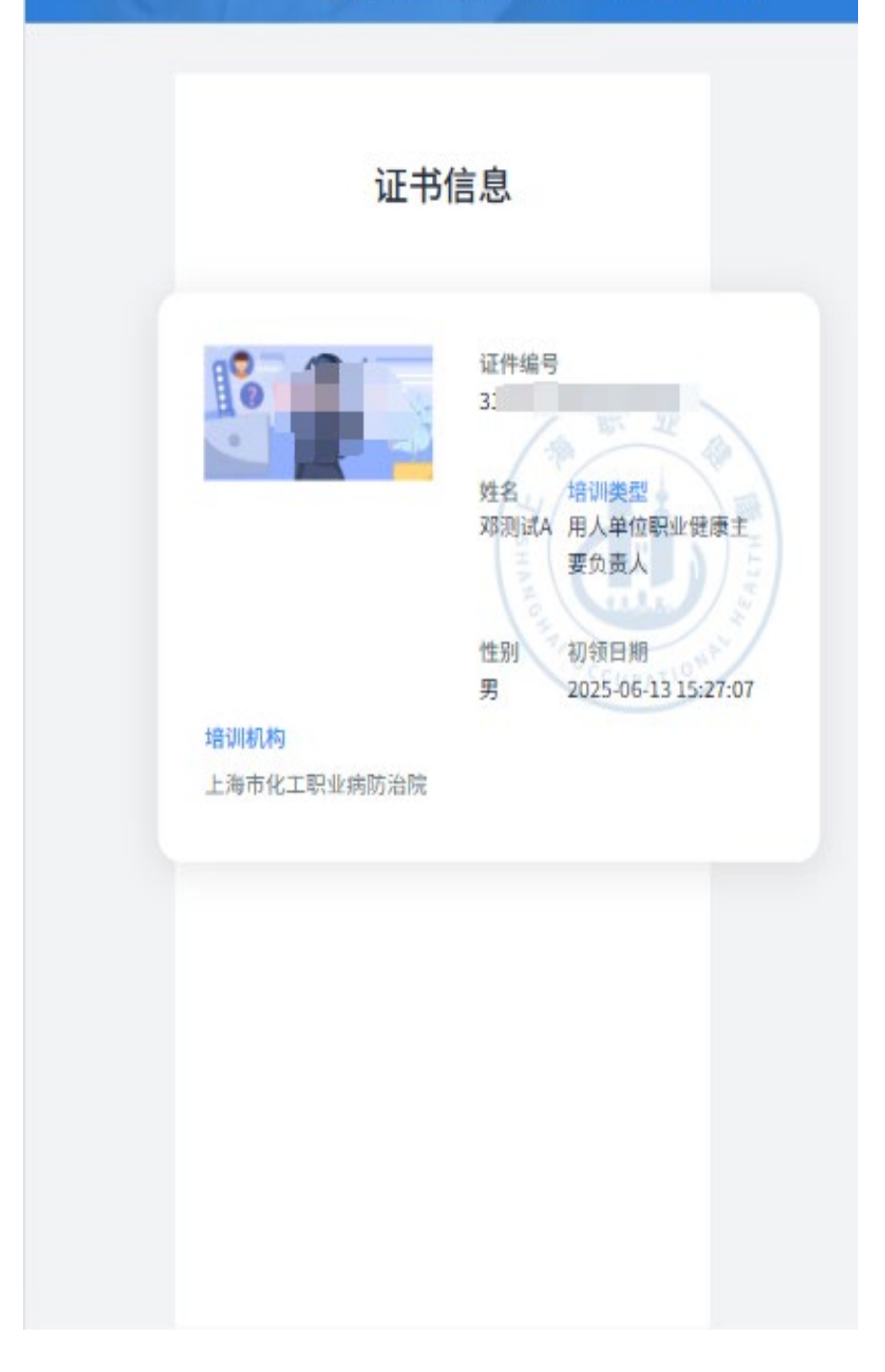

#### 五、常见问题与解答

1、学员在考试时间范围内登录职业健康培训平台后,平台没有考试任务?
 解答:请确认是否已完成所有培训课程,否则无法获取考试任务。

2、学员通过手机移动端登录职业健康培训平台后,点击考试任务提示错误"null"

解答:建议改用 PC 端浏览器完成考试。

#### 3、学员 PC 端考试中,已经完成试题,但未发现提交按钮

解答:由于部分学员网页浏览器的缩放比例太大,导致考试页面的提交按钮被挤压到了浏览器下方,因此需要学员自行拖拽浏览器的缩放比例或者通过 ctrl+鼠标滚轮调整浏览器比例

|                                                                                    | ıw ×∣⊕ i   | RATE X | +     | - 0            | × |
|------------------------------------------------------------------------------------|------------|--------|-------|----------------|---|
| ← C A (a) https://oh.wsjkw.sh.gov.cn.5849/veln/#/exam/paper?id=pHYqL89wK7yc2zlNwL6 |            | Q      | 2 G I | 순 😩 ·          | 🗉 |
| 首页         考试中心         1235                                                       | - +        | 重重     | 6     | 章晓鸣            | æ |
| 负责人管理人员职业健康继续教育                                                                    |            |        |       |                |   |
| 一、单选题(共35小题,总分: 70分)<br>答题规则: 每遍题只有一个正确答案                                          | Q          | 1      | 1     |                |   |
| 1. ()是电焊作业人员常见的职业性眼外伤,主要由电弧光照射、紫外线辐射引起。(2                                          | <b>1</b> 2 | E      |       | 鸣              |   |
| ○ A. 白内障                                                                           |            |        |       | 12192418       |   |
| ○ B. 红眼病                                                                           |            |        |       |                |   |
| ○ C. 电光性眼炎                                                                         | 1          | 2      | 3     | 4 5            |   |
| 2. 职业健康检查机构发现疑似职业病病人时,应当告知劳动者本人并及时通知()。(本题2分)                                      | 6          | 7      | 8     | 9 10           |   |
| ○ A. 全公司职工                                                                         | 11         | 12     | 13    | 14 15<br>19 20 |   |
| ○ B. 劳动者家属 囲 英 少 * n 简 遒 3.                                                        |            |        |       |                | T |

#### 4、学员考试提交完成后,如何去看考试结果

解答:学员完成考试后,考试任务已完成,学员如需查看历史考试记录,可以点击首页我的 考试,查看历史考试任务。

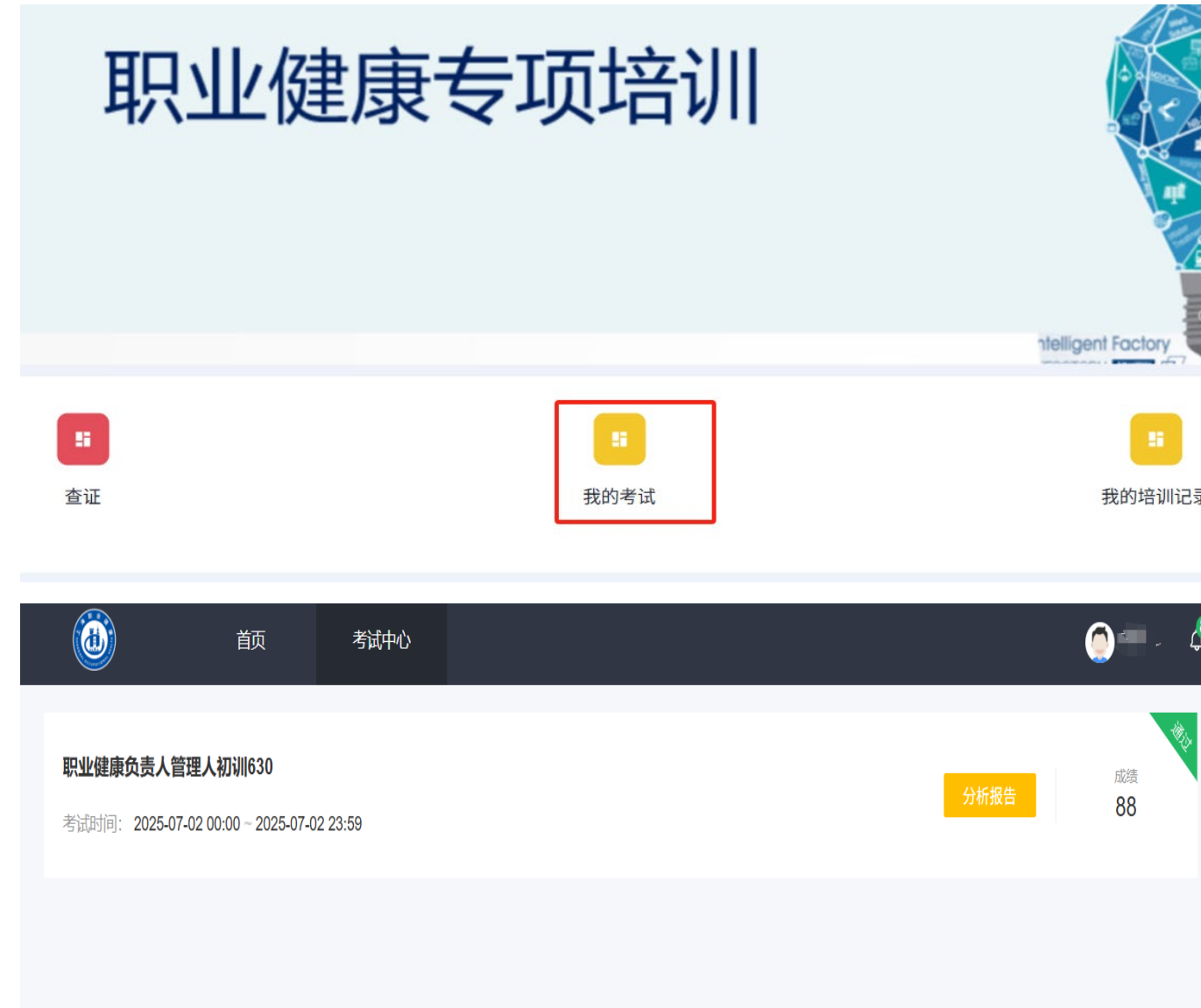

#### 5、学员考试通过后,无法在查证中查询到证书信息

解答:学员通过考试后,需要等到考试时间结束后一个工作日内可以查询到考试证书,如果 超过时间仍未查询到证书信息,可以与技术老师直接确认。

### 六、技术老师咨询热线

学员如遇使用疑问,请联系技术服务人员:

何老师: 13061901816

章老师: 13512192418